## **Update Instructor Profile on the Instructor Network (IN)**

\*\*CAUTION\*\* As TCC NEVER update your information using My Profile. <u>ALWAYS</u> submit a TC Update Form to <u>TCCSupport@heart.org</u>. You may request the form by contacting your Account Lead/Specialist.

## **Update Instructor Profile**

All of the information displayed for the TC(s) you are aligned with as either a Primary or Secondary alignment comes from your Profile. To update your Instructor Profile:

1. Go to Edit my Profile from the Dashboard (Figure 1)

| shboard ~ News & Events ~                  | Course Materials 🗸 | Tools & Resources 🗸 🔋 PAM 🗸                                                              | Help & Support 🗸                   |                                                              |  |
|--------------------------------------------|--------------------|------------------------------------------------------------------------------------------|------------------------------------|--------------------------------------------------------------|--|
|                                            | Dashboar           | d                                                                                        |                                    |                                                              |  |
| INSTRUCTOR                                 | eLearning          | ( It Go to the Guidelines Instructor Update )                                            | My Courses                         | Action ~ (III View All)                                      |  |
| Welcome,                                   | Ø=                 | 2020 Guidelines                                                                          | Your class list is empty.          |                                                              |  |
| YOUR INSTRUCTOR ID: 1117062997 Disciplines | 2020<br>CRANKE     | 2020<br>Complete Your<br>2020 Guidelines Instructor Update"<br>Today!                    |                                    | Online Instructor Community CG to Community Discuss, Connect |  |
| Dashboard                                  | "Must com<br>Dea   | olete the update for each discipline you teach.<br>dline to complete is Rebruary 1, 2021 | & Learn with<br>Fellow Instructors |                                                              |  |
| Alerts                                     | 0                  |                                                                                          |                                    |                                                              |  |
| View My Agreement                          | eCards             | Action ~ Refresh Inventory!                                                              |                                    | THE NEW                                                      |  |
| My Inbox                                   |                    |                                                                                          | Sh                                 | opCPR                                                        |  |
| Edit My Profile                            | ACLSEP             | (282)                                                                                    | E                                  | XPERIENCE                                                    |  |
| My Courses                                 | ACLS EP Instr      | uctor (391)                                                                              | The AHA's new ShopCPR              | experience - the one-stop shop for all                       |  |
| eCards                                     | ACLS Instruct      | or (5182)                                                                                | of your AHA CPR and EC             | Ceducational training materials - is                         |  |
| Instructor Search                          | ACLS Provide       | r (113)                                                                                  |                                    |                                                              |  |
| EMS Student CE                             | Advisor: BLS       | (1059)                                                                                   | Check it out! ShopCPR.H            | eart.Org                                                     |  |
| Evame                                      | ASLS Instruct      | or 🕢                                                                                     | For the latest Training Ne         | twork news and resources, go here                            |  |
| FUGILIS                                    | ASLS Provider      | r 😗                                                                                      |                                    |                                                              |  |
| My training Center                         | DI Classes         |                                                                                          |                                    |                                                              |  |

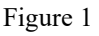

a. On the Profile page, select Personal Info (Figure 2)

Instructor Job Aid: Update Profile on Instructor Network

| My Inbox               | 5 |                                    |
|------------------------|---|------------------------------------|
| Edit My Profile        | > | Account Informatio                 |
| Account Info           |   | First Name Domestic                |
| Personal Info          |   | Imail Address TXA0003TCC@heart.org |
| Alignment              | > |                                    |
| My eCard Locations     | > |                                    |
| Course Completions     | > |                                    |
| User Agreement         | > |                                    |
| Facilitator Discipline | 5 |                                    |
| My Training Sites      | > |                                    |
| My Courses             | > |                                    |
| eCards                 | > |                                    |
| Instructor Search      | 5 |                                    |
| EMS Student CE         | > |                                    |
| Exams                  | 5 |                                    |
| My Training Center     | ) |                                    |

Figure 2

i. In the Edit Personal Info section, under the Personal Info heading verify all the information is correct(Figure 3).

| Dashboard > Edit My Profile > Per | sonal Info           |    |                                                                                                    |  |
|-----------------------------------|----------------------|----|----------------------------------------------------------------------------------------------------|--|
| My Inbox                          | >                    |    |                                                                                                    |  |
| Edit My Profile                   | , Edit Personal Info |    |                                                                                                    |  |
| Account Info                      | > Personal Info      |    | Address                                                                                                    |  |
| Personal Info                     | > Prefix             | A  | ddress 1*                                                                                                    |  |
| Alignment                         | > Select Prefix      | ~  | 7272 Greenville Ave                                                                                                    |  |
| My eCard Locations                | > First Name *       | A  | ddress 2                                                                                                    |  |
| Course Completions                | > Domestic           |    |                                                                                                    |  |
| User Agreement                    | > Middle Name        | c  | ity-                                                                                                    |  |
| Facilitator Discipline            | >                    |    | Dallas                                                                                                    |  |
| My Training Sites                 | > Last Name*         | 5  | ate/Drovince*                                                                                                    |  |
| My Courses                        | > TCC                | 31 | Texas                                                                                                    |  |
| eCards                            | >                    |    |                                                                                                    |  |
| Instructor Search                 | Suffix               | Zi | ip/Postal Code *                                                                                                    |  |
| EMS Student CE                    | > 24,                | •  | /3231                                                                                                    |  |
|                                   | Denting Disease      | 0  | august and a second second s |  |

Figure 3

ii. Then click UPDATE at the bottom of the screen (Figure 4)

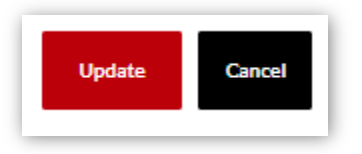

Figure 4

b. Under Edit My Profile, click on Alignment (Figure 5) to review your Primary and Secondary alignments

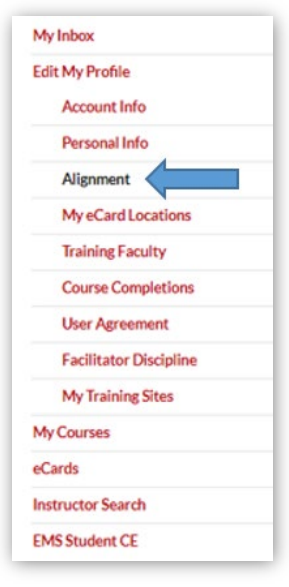

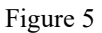

i. You *must* have a Primary alignment for each discipline you have an Instructor eCard for (Figure 6). You may also have a secondary alignment for one or more disciplines. Verify all alignments.

| Discipline Affiliations                                                            |          |           |
|------------------------------------------------------------------------------------|----------|-----------|
| Your Training Centers                                                              |          |           |
| BLS<br>Primary Training Center<br>AHA ECC Operations                               | APPROVED | Remove    |
| Secondary Training Center<br>A Sample Training Center                              | APPROVED | Remove    |
| ACLS<br>Primary Training Center<br>AHA ECC Operations<br>Secondary Training Center | APPROVED | Remove    |
| A Sample Training Center                                                           | APPROVED | () Kenove |
| Primary Training Center<br>A Sample Training Center                                | APPROVED | Remove    |
| ACLS EP<br>Primary Training Center<br>A Sample Training Center                     | APPROVED | Remove    |
| PALS<br>Primary Training Center<br>AHA ECC Operations                              | APPROVED | Remove    |

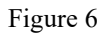

- ii. If you want to not be aligned with a TC in a specific discipline, click REMOVE and notify the TCC that you want to be removed from that alignment.
- iii. If you feel any of these alignments need to be corrected or updated, contact the appropriate TCC to help make the changes you think are appropriate.

- c. Under Edit My Profile, click on the following sections to review your status, assignments and appointments for all of the roles you have with your TC:
  - i. Under Edit My Profile, click on Training Faculty to review your alignment as Faculty for this TC
  - ii. Under Edit My Profile, click on My Training Sites to review an assignment to an eCard Location, if any

When you have completed making all updates and you are satisfied, contact The TCC of all of your Primary and Secondary alignments to let them know that your Instructor Profile and information is updated and correct.